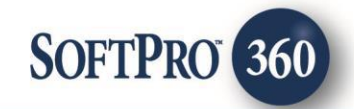

# Sync User Guide for Title Providers

March 2022

4800 Falls of Neuse Road, Suite 600 | Raleigh, NC 27609 p (800) 848–0143 | f (919) 755–8350 | <u>www.softprocorp.com</u>

# **Copyright and Licensing Information**

Copyright © 1987–2022 by SoftPro, Raleigh, North Carolina.

No part of this publication may be reproduced in any form without prior written permission of SoftPro. For additional information, contact SoftPro, 4800 Falls of Neuse Road, Raleigh, NC 27609, or contact your authorized dealer.

Microsoft, Windows, and MS–DOS are registered trademarks of Microsoft Corporation in the United States and/or other countries. WordPerfect is a registered trademark of Corel Corporation. Crystal Reports is a registered trademark of SAP AG. HP LaserJet is a registered trademark of Hewlett Packard Development Company, L.P. GreatDocs is a registered trademark of Harland Financial Solutions Incorporated. RealEC Technologies, Inc. is majority owned by Lender Processing Services. All other brand and product names are trademarks or registered trademarks of their respective companies.

#### IMPORTANT NOTICE - READ CAREFULLY

Use of this software and related materials is provided under the terms of the SoftPro Software License Agreement. By accepting the License, you acknowledge that the materials and programs furnished are the exclusive property of SoftPro. You do not become the owner of the program but have the right to use it only as outlined in the SoftPro Software License Agreement.

All SoftPro software products are designed to ASSIST in maintaining data and/or producing documents and reports based upon information provided by the user and logic, rules, and principles that are incorporated within the program(s). Accordingly, the documents and/or reports produced may or may not be valid, adequate, or sufficient under various circumstances at the time of production. UNDER NO CIRCUMSTANCES SHOULD ANY DOCUMENTS AND/OR REPORTS PRODUCED BE USED FOR ANY PURPOSE UNTIL THEY HAVE BEEN REVIEWED FOR VALIDITY, ADEQUACY AND SUFFICIENCY, AND REVISED WHERE APPROPRIATE, BY A COMPETENT PROFESSIONAL.

# **Table of Contents**

| History                                        | 4 |
|------------------------------------------------|---|
| Introduction                                   | 4 |
| Receiving a Title Search Request               | 4 |
| Email Notification of an Incoming Request      | 4 |
| Locating a Request in your 360 Queue           | 5 |
| Sorting Requests in your 360 Queue             | 5 |
| Selecting the Request Transaction              | 6 |
| Adding Request Data to an Order                | 6 |
| Linking a ProForm Order to Request Data        | 6 |
| Selecting Request Data for your Order          | 7 |
| Importing Data to your Order                   | 7 |
| Rejecting a Request                            | 8 |
| Sending Title Search Results                   | 8 |
| Specifying Results Data                        | 8 |
| Creating Document Hyperlinks                   | 9 |
| Adding Documents                               |   |
| Sending the Results to the Customer            |   |
| Canceling a Request                            |   |
| Receiving a Bringdown Request                  |   |
| Email Notification of an Bringdown Request     |   |
| Locating a Bringdown Request in your 360 Queue |   |
| Selecting the Request Transaction              |   |
| Adding Bringdown Data to an Order              |   |
| Sending Bringdown Results                      |   |
| Canceling a Bringdown                          |   |

Page 3 | 14

### History

| Date      | Version | Details                                                                                       |
|-----------|---------|-----------------------------------------------------------------------------------------------|
| 3/22      | V2      | <ul><li>Email notification of Incoming Request</li><li>Creating Document Hyperlinks</li></ul> |
| 6/11/2019 | V1      | Original Release                                                                              |

## Introduction

This document provides steps on how to use Sync to receive a title search or a bringdown request from another 360 customer and how to send the results back to the customer once those requests are fulfilled.

# **Receiving a Title Search Request**

### **Email Notification of an Incoming Request**

When a customer sends you a title search request from **SoftPro 360**, you will receive an email notification, and a transaction number for the request will be sent to your **360 Queue**. The email will include information on who ordered it, the 360 transaction ID created for the request, and the property address. You will need to find the transaction number in your **360 Queue** to act on the request.

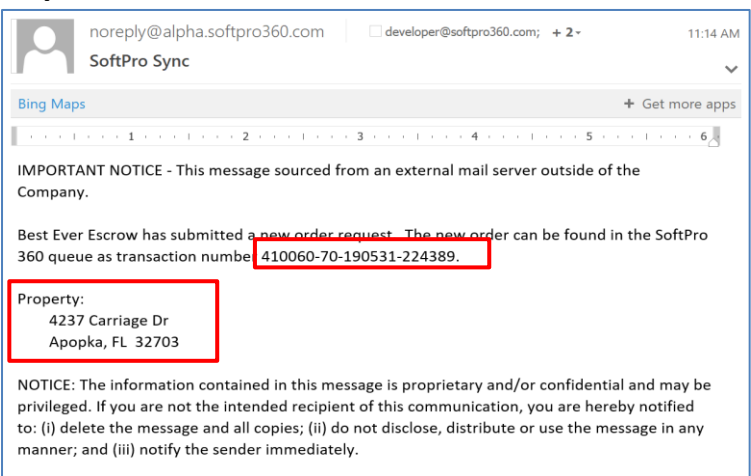

### Locating a Request in your 360 Queue

From your **360 Queue**, change the **Views** filter to **New Transactions**. A new title request will always have a status of **New**. Change your Filter to **Sync** to further refine your search. The values in both the **Description** and the **Transaction Number** columns should match the property address and transaction ID referenced in the notification email.

| Queue                                                            |  |          |                    |        |              |                |            |                    |          |                                     |                         |        |                              |                |     | ф.                      |
|------------------------------------------------------------------|--|----------|--------------------|--------|--------------|----------------|------------|--------------------|----------|-------------------------------------|-------------------------|--------|------------------------------|----------------|-----|-------------------------|
| 🕲 Next Step 🕥 🔀 🚺 Views: New Transactions 🔹 🛉 🍺 🕄 🏙 Filter: Sync |  |          |                    |        | •            |                |            |                    |          |                                     |                         |        |                              |                |     |                         |
|                                                                  |  | Provider | Service            | Status | Linked Order | Linked Profile | Created By | Created On         | Category | Description                         | Provider Reference Name | Event  | Contact                      | Product        | Sub | Transaction Number      |
| ſ                                                                |  | Sync     | Powered by SoftPro | New    |              |                | sysadmin   | 5/31/2019 11:14 AM | Tools    | 4237 Carriage Dr, Apopka, FL, 32703 | Best Ever Escrow        | Orange | nory.pollock@softprocorp.com | Title Search 1 | FL  | 410060-70-190531-224389 |

### Sorting Requests in your 360 Queue

You can sort requests in your **360 Queue** by clicking directly on a column heading. The following is a description of each column to help you determine what values you can use to organize and track your requests.

| Column Name             | Value                                                     |
|-------------------------|-----------------------------------------------------------|
| Provider                | SoftPro                                                   |
| Service                 | Powered by SoftPro                                        |
| Status                  | Transaction Status (New, In Progress, Ready, or Rejected) |
| Linked Order            | Order number                                              |
| Linked Profile          | The name of your linked profile                           |
| Created By              | SoftPro Sync                                              |
| Created On              | Date and time the 360 transaction was created             |
| Category                | Tools                                                     |
| Description             | Property Address, City, State, Zip                        |
| Provider Reference Name | Company name that ordered the request                     |
| Event                   | Property County                                           |
| Contact                 | Customer's email address>                                 |
| Product                 | Product name                                              |
| Sub Product             | Property state                                            |
| Transaction Number      | Transaction Number                                        |

### Selecting the Request Transaction

Once you have found the title search request, highlight the transaction, and click the **Next Step** button. This will open the **Review** screen.

| Queue     | _        |                    |           |              |                |              |                    |          |                                     |                         |        |                              |                |     | <b>џ</b>                |
|-----------|----------|--------------------|-----------|--------------|----------------|--------------|--------------------|----------|-------------------------------------|-------------------------|--------|------------------------------|----------------|-----|-------------------------|
| 📀 Next St | ер () 🖾  | Views: New Tra     | nsactions | - 📩          | 🔰 🔒 🛗 F        | Filter: Sync | •                  | <u> </u> | 7                                   |                         |        |                              |                |     |                         |
|           | Provider | Service            | Status    | Linked Order | Linked Profile | Created By   | Created On         | Category | Description                         | Provider Reference Name | Event  | Contact                      | Product        | Sub | Transaction Number      |
|           | Sync     | Powered by SoftPro | New       |              |                | sysadmin     | 5/31/2019 11:14 AM | Tools    | 4237 Carriage Dr, Apopka, FL, 32703 | Best Ever Escrow        | Orange | nory.pollock@softprocorp.com | Title Search 1 | FL  | 410060-70-190531-224389 |

# Adding Request Data to an Order

### Linking a ProForm Order to Request Data

The **Review** screen displays the request data, notes and/or documents sent by the 360 customer. You will need to add this data to a new or existing ProForm order. You will be able to do this directly from the **Review** screen.

**NOTE:** If an update to this title search (bringdown) is ordered in the future, you will be unable to change the linked order.

| w Kevie | w                               |       |              |                       |          |             |            |                 |              |       | <u> </u>     |  |  |  |
|---------|---------------------------------|-------|--------------|-----------------------|----------|-------------|------------|-----------------|--------------|-------|--------------|--|--|--|
| 🗟 Selec | t All                           | 🖹 Sel | ect No       | ne 📕 Field Codes      | 😚 New O  | rder 名 Or   | der S      | earch Linked T  | <b>D</b> :   |       | •            |  |  |  |
| 🔳 Grou  | ıps                             |       | 🕑 Da         | ita                   |          |             |            |                 |              |       |              |  |  |  |
| All     |                                 |       | $\checkmark$ | Name                  |          | Current Val | ue         | New Value       |              |       | ^            |  |  |  |
| - Prope | erty                            |       | $\checkmark$ | Property Street Addre | ess 1    |             |            | 4237 Carriage D | r            |       | -            |  |  |  |
| Conta   | acts                            |       | $\checkmark$ | Property Street Addre | ess 2    |             |            |                 |              |       |              |  |  |  |
| Othe    | Dependence Property City Apopka |       |              |                       |          |             |            |                 |              |       |              |  |  |  |
|         |                                 |       | $\checkmark$ | Property State        |          |             |            | FL              |              |       |              |  |  |  |
|         |                                 |       | $\checkmark$ | Property Zip          |          |             |            | 32703           |              |       | $\checkmark$ |  |  |  |
| 🗐 Note  | es                              |       |              |                       |          |             |            | 🗹 Add To        | ProForm Note | es    |              |  |  |  |
| Please  | forwar                          | d que | stions       | to contact L. McDon   | nald     |             |            |                 |              |       | ^            |  |  |  |
|         |                                 |       |              |                       |          |             |            |                 |              |       | ~            |  |  |  |
| Doci    | uments                          |       |              |                       |          |             |            |                 |              |       |              |  |  |  |
|         | View                            | Сору  | Doc          | ument Name            | File Nar | ne          |            | File Size(KB)   | Transferred  | i     | ^            |  |  |  |
|         | A                               |       | TES          | г                     | TEST.pdf | f           |            | 286             | 100%         |       |              |  |  |  |
|         |                                 | Ē     | ABC          | -053119               | ABC-053  | 119.xlsx    |            | 7               | 100%         |       | $\mathbf{v}$ |  |  |  |
|         |                                 |       |              |                       |          |             | $\bigcirc$ | Accept 🥥        | Reject (     | Close |              |  |  |  |

- **New Order** Opens the same screen within your host system (Select or Standard) used to begin the creation of a new order.
- Order Search Opens 360's Order Search screen where you can enter search criteria to find your order.
- Linked To: If one or more orders are currently open in your active session, they will display as options for you to select from.

Once you have selected an order, it will display as the selection in the **Linked To** drop-down. Note that for bringdown orders, the options to select an order will not be accessible.

| 💩 Review - Prov-S0          | 530-200  | )                          |                 |                          |          | $\times$ |
|-----------------------------|----------|----------------------------|-----------------|--------------------------|----------|----------|
| 🛛 🛃 Select All 📑 Se         | elect No | ne 🛄 Field Codes 🛭 🈚 New C | Order 🧖 Order S | Search Linked To: Prov-S | 50530-20 | 3        |
| Groups                      | 🕑 Da     | ata                        |                 |                          |          |          |
| All                         |          | Name                       | Current Value   | New Value                |          | ^        |
| ···· Property<br>···· Title |          | Property Street Address 1  |                 | 4237 Carriage Dr         |          |          |
| Contacts                    |          | Property Street Address 2  |                 |                          |          |          |

### Page 6 | 14

### Selecting Request Data for your Order

From the **Review** screen, you can view the title data and documents returned by the title provider and select those you want to include in your linked order.

- Groups Displays the data tree. Selecting a branch of the tree will display only the data relevant to that branch.
- Data Displays the Current Value for the field in your order and the New Value sent by the title provider. The New Value will

| 🥺 Revi       | iew - Pro  | ov-S05  | 30-200       |                        |          |             |            |                 |              |       | ×   |
|--------------|------------|---------|--------------|------------------------|----------|-------------|------------|-----------------|--------------|-------|-----|
| 🛃 Sele       | ect All    | 🖹 Sele  | ect No       | ne 📕 Field Codes       | 햿 New O  | rder 名 Or   | der S      | earch Linked To | Prov-S053    | 0-20  | •   |
| 🔳 Gro        | oups       |         | 🕑 Da         | ta                     |          |             |            |                 |              |       |     |
| II All       |            |         | $\checkmark$ | Name                   |          | Current Val | ue         | New Value       |              |       | ^   |
| Pro          | perty<br>e |         | $\checkmark$ | Property Street Addres | ss 1     |             |            | 4237 Carriage D | r            |       |     |
| Cor          | ntacts     |         | $\checkmark$ | Property Street Addres | ss 2     |             |            |                 |              |       |     |
| ···· Oth     | er         |         | $\checkmark$ | Property City          |          |             |            | Apopka          |              |       |     |
|              |            |         | $\checkmark$ | Property State         |          |             |            | FL              |              |       |     |
|              |            |         | $\checkmark$ | Property Zip           |          |             |            | 32703           |              |       | ~   |
| 🗐 No         | tes        |         |              |                        |          |             |            | 🗹 Add To I      | ProForm Note | es    |     |
| Pleas        | e forwa    | rd que: | stions       | to contact L. McDon    | ald      |             |            |                 |              |       | < > |
| Do 🗈         | cument     | s       |              |                        |          |             |            |                 |              |       |     |
| $\checkmark$ | View       | Сору    | Doc          | ument Name             | File Nan | пе          |            | File Size(KB)   | Transferred  | i     | ^   |
| $\checkmark$ | Æ          |         | TEST         | Г                      | TEST.pdf |             |            | 286             | 100%         |       |     |
| $\checkmark$ |            |         | ABC          | 053119                 | ABC-053  | 119.xlsx    |            | 7               | 100%         |       | ¥   |
|              |            |         |              |                        |          |             | $\bigcirc$ | Accept 🥥        | Reject (     | Close |     |

overwrite the Current Value when you click Accept.

- Notes Any comments added by the customer will display here. Check Add to ProForm Notes if you want to import these notes into your ProForm order for future reference.
- **Documents** Displays the documents that were included with the request. The **View** icon keep allows you to open and review the document prior to importing it into the order, and the **Copy** icon allows you to copy and paste the document to your desktop.

### Importing Data to your Order

Once you have specified the data, documents, and notes you want to add to your order, click **Accept** to import this information. The transaction status will change from **New** to **In Progress** in the 360 Queue. You can change your **Views** filter to either **In Progress** (or **Active Order** if the order is open and active on your screen) to help you find the transaction. The **Linked Order** column in the Queue will now display the order number.

| Queue    |           |              |             |                |                |            |                    |         |          |                   |                         |        |            |            |             | д                       |
|----------|-----------|--------------|-------------|----------------|----------------|------------|--------------------|---------|----------|-------------------|-------------------------|--------|------------|------------|-------------|-------------------------|
| 🖉 Next S | tep 🥥 🖂 ( | Views: In Pr | ogress      | - 🔶 🛛          | 🖥 🐻 Filte      | er: Sync   | • 🖞 📗              | ٥       |          |                   |                         |        |            |            |             |                         |
|          | Provider  | Service      | Status      | Linked Order   | Linked Profile | Created By | Created On         | Sent To | Category | Description       | Provider Reference Name | Event  | Contact    | Product    | Sub Product | Transaction Number      |
|          | Sync      | Powered by   | In Progress | Prov-S0530-200 | Default        | sysadmin   | 5/31/2019 11:14 AM |         | Tools    | 4237 Carriage Dr, | Best Ever Escrow        | Orange | nory.pollo | Title Sear | FL          | 410060-70-190531-224389 |

Press **Close** on the **Review** screen if you decide not to take any action. The transaction's status will remain **New**, and you will be able to return to the **Review** screen at a later time to accept the information into an order.

Page 7 | 14

### **Rejecting a Request**

You also have the option of rejecting a request by clicking the **Reject** button from the Review screen. This will open the **Reject** screen.

Enter your reason for rejecting the request and click **Submit**. This will automatically send an email notification to the customer that you rejected the request along with your reason. The status of your transaction and the customer's transaction will both update to **Rejected** in your respective 360 Queues.

|             | 💀 Review - Prov-S                                               | 0530-200     | )                     |                |               |                  |               |        | ×            |
|-------------|-----------------------------------------------------------------|--------------|-----------------------|----------------|---------------|------------------|---------------|--------|--------------|
|             | 🛃 Select All 🖹 S                                                | elect No     | ne 📕 Field Codes      | 햿 New O        | rder 名 Orde   | er Search Linked | d To: Prov-SO | 530-20 | •            |
|             | Groups                                                          | 🕑 Da         | ita                   |                |               |                  |               |        |              |
| ۱           | All<br>Property                                                 |              | Name                  |                | Current Value | New Value        |               |        | ^            |
|             | Title                                                           |              | Property Street Addre | ess 1<br>ess 2 |               | 4237 Carriage    | e Dr          |        |              |
|             | Other                                                           |              | Property City         |                |               | Apopka           |               |        |              |
|             |                                                                 |              | Property State        |                |               | FL               |               |        |              |
|             |                                                                 |              | Property Zip          |                |               | 32703            |               |        | v            |
|             | Notes                                                           |              |                       |                |               | 🖂 Add            | To ProForm Ne | otes   |              |
| าท          | Please forward q                                                | uestions     | to contact L. McDor   | nald           |               |                  |               |        | ^            |
| 511         |                                                                 |              |                       |                |               |                  |               |        |              |
|             |                                                                 |              |                       |                |               |                  |               |        | $\checkmark$ |
|             | Documents                                                       |              |                       |                |               |                  |               |        |              |
|             | View Co                                                         | py Doc       | ument Name            | File Nan       | ne            | File Size(Ki     | B) Transferr  | ed     | ^            |
|             |                                                                 | TEST         | Г                     | TEST.pdf       |               | 286              | 100%          |        |              |
| te          |                                                                 | ABC          | -053119               | ABC-053        | 119.xlsx      | 7                | 100%          |        | ¥            |
|             |                                                                 |              |                       |                |               | 📀 Accept 🧲       | Reject        | Close  |              |
| oftPro Sync |                                                                 |              |                       |                | ×             |                  |               |        | _            |
| Reject      |                                                                 |              |                       |                |               |                  |               |        |              |
|             |                                                                 |              |                       |                |               |                  |               |        |              |
|             |                                                                 |              |                       |                |               |                  |               |        |              |
|             |                                                                 |              |                       |                |               |                  |               |        |              |
| Ent         | ler reason for rejecting thi                                    | s transactio | on:                   |                |               |                  |               |        |              |
| Ent         | ter reason for rejecting thi<br>red additional property informa | s transactio | on:                   | 7              |               |                  |               |        |              |
| Ent         | ter reason for rejecting thi<br>red additional property informa | s transactio | on:                   | ]              |               |                  |               |        |              |
| Ent         | ter reason for rejecting thi<br>ed additional property informa  | s transactio | on:                   |                |               |                  |               |        |              |
| Ent         | ter reason for rejecting thi<br>ed additional property informa  | s transactio | on:                   |                |               |                  |               |        |              |
| Ent         | er reason for rejecting thi<br>ed additional property informa   | s transactio | on:<br>               |                |               |                  |               |        |              |

# Sending Title Search Results

### **Specifying Results Data**

Once the title search is complete and you are ready to send the results to the customer, highlight the corresponding **In Progress** transaction in your 360 Queue and click **Next Step**. This will open the **Submit** screen.

|   | Queue     |          |               |             |                |                |            |                    |     |         |          |                   |                         |        |            |            |             | Д                       |
|---|-----------|----------|---------------|-------------|----------------|----------------|------------|--------------------|-----|---------|----------|-------------------|-------------------------|--------|------------|------------|-------------|-------------------------|
|   | 🕑 Next St | ep 🥥 🖂 ( | Views: In Pro | ogress      | • 🛉 💈          | 🖥 🐻 Filte      | r: Sync    | - Ÿ                | 6   | )       |          |                   |                         |        |            |            |             |                         |
| Ī |           | Provider | Service       | Status      | Linked Order   | Linked Profile | Created By | Created On         | ₹ S | Sent To | Category | Description       | Provider Reference Name | Event  | Contact    | Product    | Sub Product | Transaction Number      |
|   |           | Sync     | Powered by    | In Progress | Prov-S0530-200 | Default        | sysadmin   | 5/31/2019 11:14 AM |     |         | Tools    | 4237 Carriage Dr, | Best Ever Escrow        | Orange | nory.pollo | Title Sear | FL          | 410060-70-190531-224389 |

The **Submit** screen allows you to pull together the data and documents of the title search from your order and to send it back to the customer via 360.

- **Groups** Displays the data tree. Selecting a branch of the tree will display only the data relevant to that branch.
- Data Select the data.
- Notes Enter any comments you want to include for the customer. Check Add to ProForm Notes if you want to add it to your ProForm order notes upon clicking Submit.
- Add Documents See the Add Documents Section of this document for details.

### **Creating Document Hyperlinks**

By using the Create Hyperlink icon a user can add hyperlinks to a requirement or exception. Within the Edit Requirement or Exception dialog box, place your cursor in front of the text you want to become a hyperlink and add an open bracket '['. Place your cursor at the end of the text and close the text with a closed bracket ']'.

In our example, we want the tax parcel verbiage to be hyperlinked. We enter, [Parcel No.: 722509279009].

Highlight the verbiage you would like to link (in the brackets) and click on the Hyperlink Icon will receive a Add Hyperlink where you need to attach the document to be linked, double click your document, click OK to link. Now, click OK to accept the Exception/requirement. The brackets indicate there is a linked document attached to this requirement.

### 03/2022

| 🥺 Submit - Prov-S | 0530-20 | 0                         |                  |              |        | ×      |
|-------------------|---------|---------------------------|------------------|--------------|--------|--------|
| Groups            | 🕑 D     | ata                       |                  |              |        |        |
| All               |         | Name                      | Value            |              |        | ^      |
| Property          |         | Property Street Address 1 | 4237 Carriage Dr |              |        |        |
| Other             |         | Property Street Address 2 |                  |              |        |        |
|                   |         | Property City             | Apopka           |              |        |        |
|                   |         | Property State            | FL               |              |        |        |
|                   |         | Property Zip              | 32703            |              |        |        |
|                   |         | Property County           | Orange           |              |        |        |
|                   |         | Legal                     |                  |              |        |        |
|                   |         | Property Township         | 0                |              |        |        |
|                   |         | Property Township Section | 0                |              |        |        |
|                   |         | Block                     |                  |              |        | ~      |
| Notes             |         |                           |                  | Add To ProFo | rm Not | tes    |
| Completed title 0 | 5-20-19 |                           |                  |              |        | ~      |
|                   |         |                           |                  |              |        |        |
|                   |         |                           |                  |              |        |        |
|                   |         |                           |                  |              |        | $\vee$ |
| Add Documents     |         |                           |                  | Submit       | ancel  |        |

| etalis POli | 510.3               |               |              |                  |                 |                |                  |     |                  |
|-------------|---------------------|---------------|--------------|------------------|-----------------|----------------|------------------|-----|------------------|
| Type: Re    | equirement          | $\sim$        |              |                  | Show            | on document    |                  |     |                  |
| Code: T/    | x                   |               |              |                  | V Show          | with numbering | 3                |     |                  |
| ΒI          | <u>U</u> abe 📎 🍤 🤇  | " II 😣        | ୍ନ 🍄         |                  |                 | Search         |                  | 2   |                  |
|             |                     |               |              |                  |                 |                |                  |     |                  |
| Taxes for t | l <sup>1</sup>      | w due and pay | yable [Parce | l <sup>3</sup>   |                 | · · · · · i    | . I <sup>5</sup> | . [ | . I <sup>6</sup> |
| Taxes for t | he year 2022 are no | w due and pay | yable [Parce | l <sup>3</sup>   | [ <sup>14</sup> | · · · · · .    | . I <sup>5</sup> |     | . I <sup>¢</sup> |
| Taxes for t | he year 2022 are no | w due and pay | vable (Parce | . 1 <sup>3</sup> |                 |                | . 1 <sup>5</sup> | · • | . I <sup>¢</sup> |

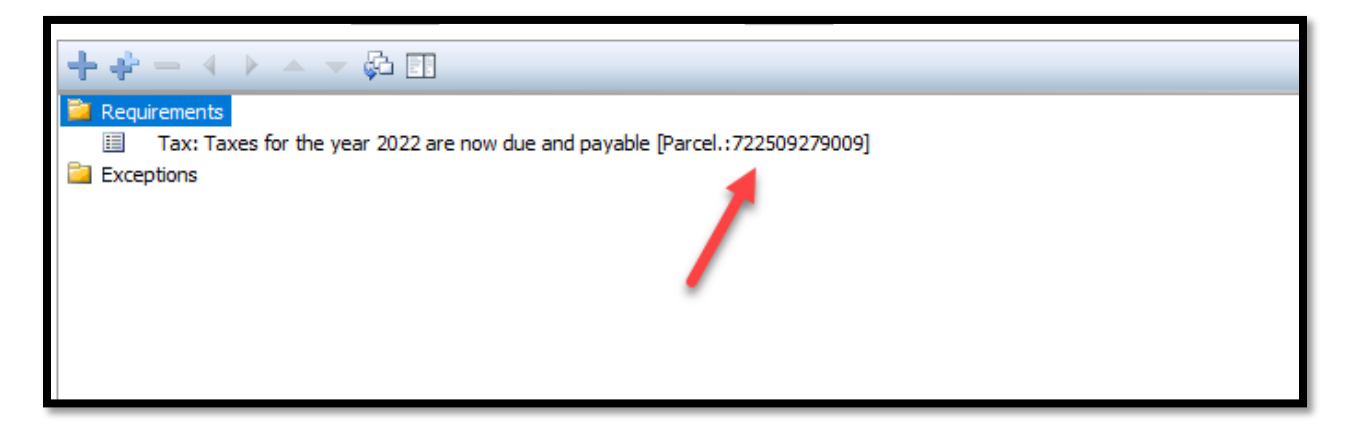

**Note**: when you submit to the requestor, you MUST attach this document with the request for the user to be able to use the link.

### **Adding Documents**

Clicking the **Add Documents** link on the Submit screen will navigate you to the **Add Documents** screen where you can attach documents to be sent along with the results data to the customer. You can **browse** and select the document from your system, or you may select any documents **already attached** to your ProForm order.

| SoftPro Sync -Prov-S0530-200 | ×          |
|------------------------------|------------|
| Add Document(s)              | SOFTPRO ST |
| Documents:                   |            |
| Name                         | Browse     |
| Plot_012118.pdf              | Attachment |
| Amp1-22.pdf                  | Ready Docs |
|                              | Rename     |
|                              | Delete     |
|                              |            |
|                              |            |
|                              |            |
|                              |            |
|                              |            |
|                              |            |
|                              | Close      |

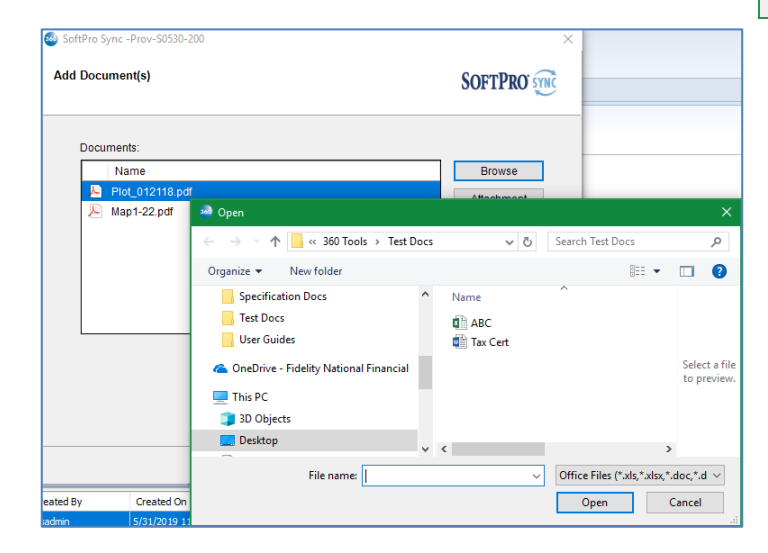

Page 10 | 14

You can also **rename** or **delete** any attachment by selecting the document and performing the desired action. Once you have added the desired documents to your order, click **Close** to return to the **Order Services** screen.

| ) SoftPro Sync -Prov-S0530-200<br>Add Document(s) |                                                                                                    | SOFTPRO' SYNC |
|---------------------------------------------------|----------------------------------------------------------------------------------------------------|---------------|
| Documents:                                        |                                                                                                    | Province      |
| Plot_012118.pdf                                   |                                                                                                    | Diowse        |
| Map1-22.pdf                                       | Attached Documents  Please select a document attached to the order.  Type Description  TEST  ABC-053119 |               |
|                                                   | ОК                                                                                                    | Cancel        |

### Sending the Results to the Customer

Once you have selected the data and documents and added any notes in the **Submit** screen, click the **Submit** button to send this information to the customer who requested the search. The transaction status will remain **In Progress** in the 360 queue. A notification will display once it is successfully submitted. The customer will also receive an email notification

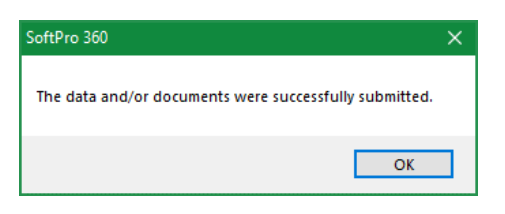

submitted. The customer will also receive an email notification

that you have sent them title search results. Click **OK** to return to your ProForm order.

Press **Cancel** if you decide not to take any action. The transaction's status will remain **In Progress**, and you will be able to return to this screen at any time to select and submit the information to the customer.

# **Canceling a Request**

You can choose to cancel a request at any time if the transaction is in an **In Progress** status. From the 360 Queue, highlight the transaction and then click the red **Cancel** button from the 360 Queue's toolbar. This will open the **Cancel** screen.

| Queue     |          |                     |               |                 |           |                   |          |                                     |                         |   |  |
|-----------|----------|---------------------|---------------|-----------------|-----------|-------------------|----------|-------------------------------------|-------------------------|---|--|
| 📀 Next St | ep 🥥 🖂 🗐 | Views: Active Order | - 🚖 🛃         | 🐻 🏙 Filter: All | Providers | <b>-</b> <i>⊆</i> |          |                                     |                         |   |  |
|           | Provider | Service             | Status        | Linked Order    | Linked    | Created On        | Category | Description                         | Transaction Number      | - |  |
| \$        | Sync     | Powered by SoftPro  | In Progress ( |                 | Default   | 5/29/2019 3:24 PM | Tools    | 4237 Carriage Dr, Apopka, FL, 32703 | 410060-70-190529-224094 |   |  |

Page 11 | 14

#### 03/2022

Enter the reason for canceling your order and click **Submit**. The customer will receive an email notification for the cancellation.

The status of your transaction will update to **Canceled** as will the status of the customer's transaction.

| 🥺 SoftPro Sy | inc                                          | × |
|--------------|----------------------------------------------|---|
| Cancel       |                                              |   |
|              |                                              |   |
|              | Enter reason for canceling this transaction: |   |
|              | Will send an updated request                 |   |
|              | Submit Cancel                                |   |

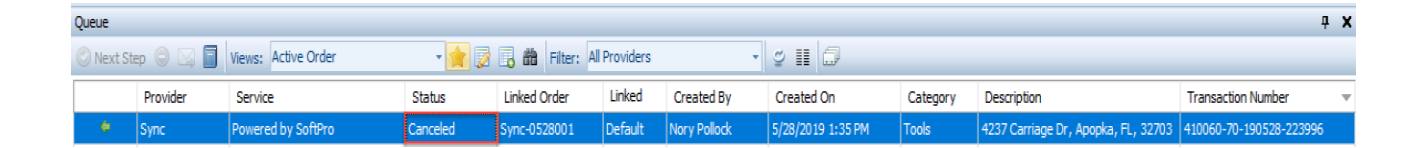

A customer may also choose to cancel a request in which case you will receive an email notification and your corresponding transaction will automatically be updated with a **Canceled** status.

|                                             | noreply@alpha.softpro360.com Pollock, Nory SoftPro Sync                                                                                                    | 10:2 |
|---------------------------------------------|----------------------------------------------------------------------------------------------------|------|
|                                             | 1                                                                                                    | 1 1  |
| IMPORTA<br>Company                          | ANT NOTICE - This message sourced from an external mail server outside of the<br>/.                                                                                                    |      |
| Best Eve<br>test test                       | r Escrow has canceled the order with following reason.                                                                                                    |      |
| NOTICE:<br>may be p<br>hereby n<br>the mess | The information contained in this message is proprietary and/or confidential and<br>rivileged. If you are not the intended recipient of this communication, you are<br>otified to: (i) delete the message and all copies; (ii) do not disclose, distribute or<br>age in any manner; and (iii) notify the sender immediately. | use  |

Page 12 | 14

# **Receiving a Bringdown Request**

### Email Notification of an Bringdown Request

When a customer sends you a bringdown request, you will receive an email notification, and the transaction status associated with the original title search request will update from **In Progress** to **Ready** in your 360 Queue. The email will include information on who ordered it, the 360 transaction ID of the bringdown request and the property address. You will need to find the transaction in your 360 Queue to act on the request.

| noreply@alpha.softpro360.com         developer@softpro360.com; + 2 - 3:12         3:12           SoftPro Sync         3:12         3:12         3:12         3:12         3:12         3:12         3:12         3:12         3:12         3:12         3:12         3:12         3:12         3:12         3:12         3:12         3:12         3:12         3:12         3:12         3:12         3:12         3:12         3:12         3:12         3:12         3:12         3:12         3:12         3:12         3:12         3:12         3:12         3:12         3:12         3:12         3:12         3:12         3:12         3:12         3:12         3:12         3:12         3:12         3:12         3:12         3:12         3:12         3:12         3:12         3:12         3:12         3:12         3:12         3:12         3:12         3:12         3:12         3:12         3:12         3:12         3:12         3:12         3:12         3:12         3:12         3:12         3:12         3:12         3:12         3:12         3:12         3:12         3:12         3:12         3:12         3:12         3:12         3:12         3:12         3:12         3:12         3:12         3:12         3:12 | PM<br>V |
|----------------------------------------------------------------------------------------------------|---------|
| Bing Maps + Get more ap                                                                                                    | ps      |
|                                                                                                    |         |
| IMPORTANT NOTICE - This message sourced from an external mail server outside of the<br>Company.                                                                                                    |         |
| Best Ever Escrow has submitted Bringdown request. The new order can be found in the SoftPro 360 queue as transaction number 410060-70-190531-224389.                                                                                                    |         |
| Property:<br>4237 Carriage Dr<br>Apopka, FL 32703                                                                                                    |         |
| NOTICE: The information contained in this message is proprietary and/or confidential and may be privileged. If you are not the intended recipient of this communication, you are hereby notified to: (i) delete the message and all copies; (ii) do not disclose, distribute or use the message in any manner; and (iii) notify the sender immediately.                                                                                                    |         |

### Locating a Bringdown Request in your 360 Queue

To help locate the bringdown in your **360 Queue**, change the **Views** filter to **Ready**. Change your **Filter** to **Sync** to further refine your search. The values in both the **Description** and the **Transaction Number** columns should match the property address and transaction ID referenced in the notification email.

| Queue                                | Queue    |         |        |                |                |            |              |          |                                     |        |            |             |                         |
|--------------------------------------|----------|---------|--------|----------------|----------------|------------|--------------|----------|-------------------------------------|--------|------------|-------------|-------------------------|
| 🖉 Next Step 😑 🖂 📋 Views: ready 🔹 🚖 🛱 |          |         |        | 🚖 🛃 🖪 🃸        | Filter: Sync   | +<br>[3    |              |          |                                     |        |            |             |                         |
|                                      | Provider | Service | Status | Linked Order   | Linked Profile | Created By | Created On 💌 | Category | Description                         | Event  | Contact    | Sub Product | Transaction Number      |
| •                                    | Sync     | Powered | Ready  | Prov-S0530-200 | Default        | sysadmin   | 5/31/2019 11 | Tools    | 4237 Carriage Dr, Apopka, FL, 32703 | Orange | nory.pollo | FL          | 410060-70-190531-224389 |

### **Selecting the Request Transaction**

Once you have found the transaction for the bringdown request, highlight the transaction and click **Next Step**. This will open the **Review** screen.

| Queue     | ueue .   |                     |        |                |           |                    |                              |                                     |                    |        |            |                |             |                         |
|-----------|----------|---------------------|--------|----------------|-----------|--------------------|------------------------------|-------------------------------------|--------------------|--------|------------|----------------|-------------|-------------------------|
| 📀 Next St | ep 🔵 🖂   | Views: Active Order |        | - 🙀 📝 🗉        | 6 🛗 Filte | r: All Providers   | Ŧ                            | ≝ II 🗇                              | _                  |        | _          |                |             |                         |
|           | Provider | Service             | Status | Linked Order   | Linked    | Created On         | <ul> <li>Category</li> </ul> | Description                         | Provider Reference | Event  | Contact    | Product        | Sub Product | Transaction Number      |
| \$        | Sync     | Powered by SoftPro  | Ready  | Prov-S0530-200 | Default   | 5/31/2019 11:14 AM | Tools                        | 4237 Carriage Dr, Apopka, FL, 32703 | Best Ever Escrow   | Orange | nory.pollo | Title Search 1 | FL          | 410060-70-190531-224389 |

Page 13 | 14

## Adding Bringdown Data to an Order

Refer to the <u>Adding Request Data to an Order</u> section of this document for guidance on how to add bringdown data to your order. Note that **for bringdowns, your data is already linked to a ProForm order you selected with the original title search request. So, you will NOT be able to update the linked order**.

## Sending Bringdown Results

Refer to the <u>Sending Title Search Results</u> section of this document for guidance on how to send bringdown results to the customer.

## Canceling a Bringdown

Refer to the <u>Canceling a Request</u> section of this document for guidance on how to cancel a bringdown request from the customer.